1. Entre no site da <u>Fazenda</u> (http://www.fazenda.mg.gov.br) e clique em **"Documento de** Arrecadação": /

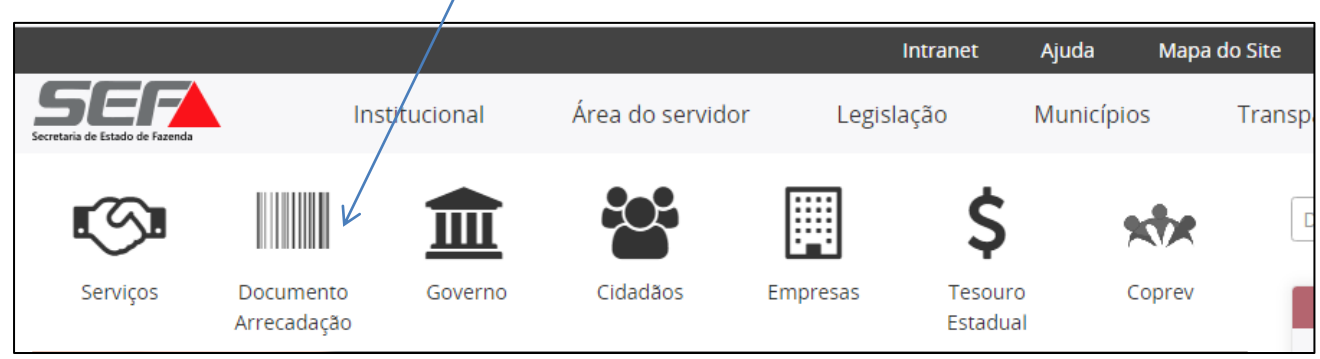

2. Em "Emissão de Documento de Arrecadação", clique em "Receita de Outros Órgãos":

|                                                             |               |                             | Intranet   | Ajuda M          |
|-------------------------------------------------------------|---------------|-----------------------------|------------|------------------|
| Secretaria de Estado de Fazenda                             | Institucional | Área do servidor            | Legislação | Municípios       |
| EMPRESAS                                                    | adação        | /                           |            |                  |
| DOCUMENTOS DE ARRECA                                        | dação Emis    | ssão de Documento           | de Arreca  | dação            |
| Bancos Credenciado<br>Descrição dos Document<br>Arrecadacão | s<br>os de    | ICMS                        | IP         | VA               |
| Emissão de GNRE<br>Instruções para preenchir                | nento         | ІТСР                        | Та         | xas              |
| do DAE                                                      |               | Receita de<br>Outros Orgãos | Receit     | ta NÃO<br>utária |
|                                                             |               | Οι                          | itros      |                  |

| e Menu                      |                                         |
|-----------------------------|-----------------------------------------|
| Documento de Arre           | cadação - Receita Órgãos Estaduais      |
| Tipo de Identificação       | Selecione um tipo de identificação 📀    |
| Identificação               |                                         |
| Orgão Público               | Selecione um orgão público              |
| Serviço do Orgão<br>Público | Selecione um serviço do orgão público 📀 |
|                             | Continuar 📀 Limpar 😑                    |

- 3. Preencha os campos acima, conforme orientação abaixo:
  - a. Tipo de Identificação: CNPJ ou CPF

| Selecione um tipo de identificação |
|------------------------------------|
| CNPJ                               |
| CPF                                |

- b. Identificação: Conforme o tipo escolhido acima, informe o CNPJ ou CPF do pagador;
- c. **Órgão Público**: No campo de filtro, digite o nome "FUNDO PENITENCIÁRIO ESTADUAL" e clique no nome do órgão, para selecionar;

| 8            |                | Orgão Público |   |
|--------------|----------------|---------------|---|
| Q fundo peni |                |               | 8 |
| FUNDO PENITE | NCIARIO ESTADU | AL .          |   |

# Emissão do DAE

Multa judicial ao FPE

# d. Serviço do Órgão Público:

i. escolha o serviço "MULTA PECUNIÁRIA E JUROS DE MORA – SENTENÇA JUDICIAL":

| Serviço do Orgão Público                             |
|------------------------------------------------------|
| Q Filtrar serviços                                   |
| ANULACAO DE DESPESA                                  |
| DEVOLUCAO ADIANTAMENTO                               |
| DEVOLUCAO DE DIARIA                                  |
| DOACOES DE TERCEIROS - FTE 39                        |
| MULTA PECUNIARIA E JUROS DE MORA - SENTENCA JUDICIAL |
| RESTITUICOES DIVERSAS                                |

4. Clique em "**Não sou robô**" e na sequencia, em "**Continuar**":

|                       |                                                        | _ |
|-----------------------|--------------------------------------------------------|---|
| 😝 Menu                |                                                        |   |
| /                     |                                                        |   |
| Documento de Arre     | cadação - Receita Órgãos Estaduais                     |   |
|                       |                                                        |   |
| Tipo de Identificação | CPF 📀                                                  |   |
|                       |                                                        |   |
| Identificação 🦯       | 02860681680                                            |   |
| /                     |                                                        |   |
| Orgão Público         | FUNDO PENITENCIARIO ESTADUAL 📀                         |   |
|                       |                                                        |   |
| Serviço do Orgão      | MULTA PECUNIARIA E JUROS DE MORA - SENTENCA JUDICIAL 📀 |   |
| Publico               |                                                        |   |
| V                     |                                                        |   |
| Não sou um robô       |                                                        |   |
|                       | Privacidade - Termos                                   |   |
|                       |                                                        |   |
|                       |                                                        |   |

5. Em **"Identificação do Contribuinte"** e em **"Dados da Receita"**, preencha os campos, em conformidade com as seguintes orientações:

| € Menu                                             |        |                                                   |   |
|----------------------------------------------------|--------|---------------------------------------------------|---|
| ocumento de Arrecadação - Receita Órgãos Estaduais |        |                                                   |   |
| 😑 Identificação do Contribuinte                    |        |                                                   |   |
| CPF                                                | Nome   |                                                   |   |
| 028.606.816-80                                     |        |                                                   |   |
| UF                                                 | Muni   | ípio                                              |   |
| MINAS GERAIS                                       |        | Selecione um município                            | 0 |
| 🗢 Dados da Receita                                 |        |                                                   |   |
| Tipo de Receita                                    | Tipo ( | le Serviço/Espécie                                |   |
| FUNDO PENIT.ESTADUAL-REC.PROPRIA                   | MUL    | TA PECUNIARIA E JUROS DE MORA - SENTENCA JUDICIAL |   |
| Período Referência Início                          | Perío  | do Referência Término                             |   |
|                                                    |        |                                                   | ۲ |
| Data Pagamento:                                    |        |                                                   |   |
| 30/12/2021                                         | ۲      |                                                   |   |

- a) Em "Identificação do Contribuinte" informar/selecionar:
  - ✓ O "Nome" correspondente ao CNPJ ou CPF informado (responsável pela restituição);
  - ✓ A "U.F.- Unidade da Federação": "MINAS GERAIS";
  - $\checkmark$  0 "Município".
- **b)** Em "**Dados da Receita**" informar, em conformidade com o motivo do recolhimento/cobrança recebida:
  - O "Período de Referência Início" e "Período de Referência Término", que devem ser no mesmo mês/ano;
  - ✓ A "Data de Pagamento", que, se não for 'informada, será 31/12 do ano corrente;

| Valores a Recolher         |                              |
|----------------------------|------------------------------|
| Valor da Receita           | Valor da Multa               |
|                            |                              |
| Valor dos Juros            | Valor a Recolher             |
|                            |                              |
| Outras Informações         |                              |
| Informações Complementares |                              |
|                            |                              |
|                            |                              |
| Continuer                  | Limpar 🔿                     |
| e<br>Menu                  | Home Vottar                  |
|                            | SEF-MG - versão: 002.001.176 |
|                            |                              |
|                            |                              |
|                            |                              |

- c) Descer a barra de rolagem, no lado direito da tela, e em "Valores a Recolher" informar, sem ponto ou vírgula:
  - O "Valor da Receita" e, se houver: o "Valor da Multa" e o "Valor dos Juros". O campo "Valor a Recolher" será calculado automaticamente, pela soma dos três campos anteriores;

| 😑 Outras Informações       |             |                              |                    |
|----------------------------|-------------|------------------------------|--------------------|
| Informações Complementares |             |                              |                    |
|                            |             |                              |                    |
|                            | Continuar 🔿 |                              |                    |
|                            |             |                              |                    |
| e<br>Menu                  |             | CO<br>Home                   | <b>O</b><br>Voltar |
|                            |             | SEF-MG - versão: 002.001.176 |                    |

- **d)** Em **"Outras Informações",** no campo **"Informações Complementares"** (MUITO IMPORTANTE!!), informar:
  - Os dados objetivos sobre a referência do recolhimento (Número do Processo Judicial, do ofício ou outro documento a que esteja vinculado o recolhimento; e outras informações consideradas relevantes para identificação e baixa do débito);
- e) Conferir as informações apresentadas e clicar em "Continuar";
- 6. Emitir o DAE clicando em "Emitir DAE PDF" e providenciar o pagamento.

| DAE ONLINE     Pagamento de Dorumento de Arrecadação     Sr. Contribuínte, anote o número abaixo.     Ele será nocessário para a emissão do comprovante de pagamento ou confirmação da quitação.     Número do documento: 050 1089604981     Entitr DAE PDF ♥     Pagamento via Internet     Está disponível para clientes de bancos da rede arrecadadora do Estado que já se integraram ao sistema.     Pode ser efetuado inclusive à note, nos finais de semana e feriados.     Dispensa emissão de guía / documento de arecadação.     É necessário informar apenas número de agência e conta corrente.     Banco Itaù     Ranco Bradesco     Ranco Bradesco     Ranco Bradesco     Banco Mercantil |   |
|----------------------------------------------------------------------------------------------------|---|
| Pagamento de Dorumento de Arrecadação     Sr. Contribuínte, anote o número abaixo.     Ele será necessário para a emissão do comprovante de pagamento ou confirmação da quitação.     Número do documento: 0501089604981     Emitr DAE PDF ♥     Pagamento via Internet     Está disponível para clientes de bancos da rede arrecadadora do Estado que já se integraram ao sistema.     Pode ser efetuado inclusive à noite, nos finais de semana e feriados.     Dispensa emissão de guia / documento de agência e conta corrente.     Banco Itaú     Banco Bradesco     Image Brance Bradesco     Banco Bradesco     Banco Mercantil     Banco Mercantil                                             |   |
| Sr. Contribuirde, anote o número abaixo.<br>Ele será nocessário para a emissão do comprovante de pagamento ou confirmação da quitação.<br>Número do documento: 0501089604981<br>Emitr DAE PDF<br>Pagamento via Internet<br>Está disponível para clientes de bancos da rede arrecadadora do Estado que já se integraram ao sistema.<br>Pode ser efetuado inclusive à noite, nos finais de semana e feriados.<br>Dispensa emissão de guia / documento de arrecadação.<br>É necessário Informar apenas número de agência e conta corrente.<br>Banco Itaú<br>Reanco Itaú<br>Banco Bradesco<br>Banco Bradesco<br>Banco Mercantil<br>Banco Mercantil                                                         |   |
|                                                                                                    |   |
| Número do documento: 0501089604981     Emitr DAE PDF 📀     Pagamento via Internet     Está disponível para clientes de bancos da rede arrecadadora do Estado que já se integraram ao sistema.     Pode ser efetuado inclusive à noite, nos finais de semana e feriados.     Dispensa emissão de guia / documento de arrecadação.     É necessário informar apenas número de agência e conta corrente.             Banco Itaú             Banco Bradesco         Banco Mercantil         Banco Mercantil                                                                                                    |   |
| Pagamento via Internet     Está disponível para clientes de bancos da rede arrecadadora do Estado que já se integraram ao sistema.     Pode ser efetuado inclusive à noite, nos finais de semana e feriados.     Dispensa emissão de guia / documento de arrecadação.     É necessário informar apenas número de agência e conta corrente.     B Banco Itaú     B Banco Bradesco     B Banco Bradesco     B Banco Mercantil     B Banco Mercantil                                                                                                    |   |
| Emitr DAE PDF ©   Emitr DAE HTML ©     Pagamento via Internet   Está disponível para clientes de bancos da rede arrecadadora do Estado que já se integraram ao sistema.     Pode ser efetuado inclusive à noite, nos finais de semana e feriados.   Dispensa emissão de guia / documento de arrecadação.     É necessário informar apenas número de agência e conta corrente.   Enanco Itaú     E Banco Itaú   E Banco Bradesco     B Banco Bradesco   E Banco Mercantil     B Banco Mercantil   E Banco Mercantil                                                                                                    |   |
| Pagamento via Internet     Está disponível para clientes de bancos da rede arrecadadora do Estado que já se integraram ao sistema.     Pode ser efetuado inclusive à noite, nos finais de semana e feriados.     Dispensa emissão de guia / documento de arrecadação.     É necessário informar apenas número de agência e conta corrente.     B Banco Itaú     Ranco Bradesco     B Banco Bradesco - Pessoa Jurídica     Banco Mercantil                                                                                                    |   |
| Está disponível para clientes de bancos da rede arrecadadora do Estado que já se integraram ao sistema.<br>Pode ser efetuado inclusive à noite, nos finais de semana e feriados.<br>Dispensa emissão de guia / documento de arrecadação.<br>É necessário informar apenas número de agência e conta corrente.<br>Banco Itaú<br>Banco Bradesco<br>Banco Bradesco - Pessoa Jurídica<br>Banco Mercantil<br>Banco Mercantil                                                                                                    |   |
| Banco Itaŭ Banco Bradesco Banco Bradesco - Pessoa Jurídica Banco Mercantil Banco Mercantil                                                                                                    |   |
| Banco Bradesco Banco Bradesco - Pessoa Jurídica Banco Mercantil Banco Mercantil                                                                                                    | Ð |
| Banco Bradesco - Pessoa Jurídica Banco Mercantil Banco Alexanii Banco Ejaico                                                                                                    | Ø |
| Banco Mercantil  Banco Elega                                                                                                    | Ð |
|                                                                                                    | Ð |
|                                                                                                    | Ð |
| 💰 Banco do Brasil - Pessoa Jurídica                                                                                                    | Ð |
|                                                                                                    |   |
| Menu Home Voltar                                                                                                    |   |